# PENERAPAN TEKNIK *LOAD BALANCING* PADA *WEB SERVER* LOKAL DENGAN METODE NTH MENGGUNAKAN MIKROTIK

Deny Rachmawan, Dadan Irwan, Harum Argyawati Program Studi Teknik Komputer Unisma Bekasi Jl. Cut Mutia No. 83 Bekasi Email : denyrachmawan93@gmail.com

#### ABSTRACT

The development of web technologies lead to servers that provide network-based services on the local as well as the public should be able to cope with the demand and greater workloads than ever. To be able to meet the demands of the development of the web technology required load balancing technology. Load balancing role in dividing the burden on services either on a set of servers or network devices. In this research is implemented using the method of load balancing technology Nth on the router mikrotik by dividing two line interfaces. The test results indicate the existence of a balance of access at the time of the file from the web server on each client with the bandwidth that has been adapted by tital download speed on a client of 68 Kbps in accordance with predeterminded bandwidth that is 512 kbps.

Keyword : Bandwidth, Load balancing, Mikrotik, Nth, Web Server.

#### ABSTRAK

Perkembangan teknologi *web* menyebabkan *server-server* yang menyediakan layanan pada jaringan yang berbasis lokal maupun publik harus mampu mengatasi permintaan dan beban kerja yang lebih besar dari sebelumnya. Untuk dapat memenuhi tuntutan perkembangan teknologi *web* tersebut maka diperlukan teknologi *load balancing*. *Load balancing* berperan dalam membagi beban pada layanan baik pada sekumpulan *server* atau perangkat jaringan. Pada penelitian ini diterapkan teknologi *load balancing* menggunakan metode Nth pada *router* mikrotik dengan membagi dua jalur *interface*. Hasil pengujian menunjukan adanya keseimbangan akses pada saat *download file* dari *web server* pada setiap *client* dengan *bandwidth* yang telah disesuaikan yaitu dengan total kecepatan *download* pada *client* sebesar 68 KBps sesuai dengan *bandwidth* yang telah ditentukan yakni 512 kbps.

Kata Kunci: Bandwidth, Load balancing, Mikrotik, Nth, Web Server.

#### 1. Pendahuluan

Implementasi *load balancing* pada web server merupakan salah satu cara yang digunakan untuk meningkatkan kinerja dan tingkat ketersediaan web server, yaitu dengan membagi request yang datang ke beberapa server sekaligus, sehingga beban yang ditanggung oleh masing-masing server lebih ringan. Dalam menyelesaikan masalah tersebut, maka diterapkanlah teknik *load balancing* yang akan mendistribusikan beban terhadap sebuah service yang ada pada server.

Salah satu metode pendistribusian beban terhadap sebuah service yang ada pada server yaitu dengan memanfaatkan metode distribusi koneksi yang disebut dengan metode Nth. Keunggulan dari metode Nth dikenal dengan metode pendistribusian arah target koneksi dari setiap pengguna, sehingga beban trafik di tersebut web server bisa terjaga keseimbangannya. Ini disebabkan setiap koneksi baru yang masuk dan melewati router akan diatur lewat jalur yang terhubung ke web server sesuai dengan aturan yang sudah dilakukan pada *mangle* (Setiawan, 2013).

Beberapa penelitian telah yang dilakukan untuk penerapan teknik load balancing menggunakan beberapa metode memberikan hasil keseimbangan *traffic* yang berbeda-beda. Implementasi load balancing dua line ISP menggunakan ROUTEROS dengan metode Network Development Life Cycle (NDLC) didapat hasil pembagian traffic secara seimbang beban yaitu kecepatan download 512 kbps dar total ketentuan 1 Mbps (Arianto et al., 2014), load balancing pada clustering web server dengan LVS terbukti memberikan ketersediaan layanan bagi sebuah server dengan nilai throughput sebesar 20 Kbps (Asyanto, 2011), penerapan Load balancing dengan metode Per Connection Classifier (PCC) dapat membagi paket sama rata yaitu 256 kbps (Hafizh, 2011), implementasi load balancing web server dengan metode LVS-NAT mampu meningkatkan nilai throughput 69,28 replies/second (Rabu et al., 2012), implementasi load balancing pada multihoaming ISP dengan metode NTH memberikan hasil seimbang untuk akses keluar line ISP sebesar 57 kbps dari total 1024 kbps (Setiawan, 2013), implementasi load balancing dengan metode source hash scheduling pada protocol SSL mampu meningkatkan nilai throughput yang signifikan sebesar 169 GB (Setyawan, 2014).

Penelitian ini bertujuan untuk membagi dua jalur *interface* dengan menerapkan teknologi *load balancing* 

J Piksel 4(2) : 98-108(2016)

menggunakan metode Nth pada *router* mikrotik.

Target yang akan dicapai dalam penelitian ini adalah untuk mengetahui kinerja web *server* tanpa memikirkan beban layanan yang diberikan ke *client* serta kemudahan pengaturan *bandwidth management client* sehingga layanan kepada *client* dapat diatur secara proporsional.

#### 2. Bahan dan Metode Penelitian

## 2.1. Bahan

Pada penelitian ini dibutuhkan hardware: 1 buah Komputer Server, Mikrotik RB941-2nD-TC, 2 buah Komputer Client, 1 buah Switch, 2 buah NIC (Network Interface Card) serta software yang meliputi Ubuntu Server 14.04 32bit, Web Server, Openssh Server, Winbox, dan WinSCP.

#### 2.2. Metode Penelitian

Dalam penelitian ini terbagi menjadi 4 tahapan, yaitu tahap perumusan masalah yang didapat dari studi literatur, instalasi dan konfigurasi jaringan yaitu instalasi Linux Ubuntu server, konfigurasi interfaces Ubuntu, konfigurasi web server dan konfigurasi router load balancing. Tahap selanjutnya yaitu pengujian jaringan yang terdiri dari pengujian koneksi jaringan, pengujian web server pada client dan pengujian *load balancing* pada router seperti dalam Gambar 1.

#### 2.2.1 Perumusan Masalah

Untuk dapat merumuskan masalah dapat dilakukan melalui studi literatur dari berbagai sumber terutama jurnal terkini. Penelitian ini dilakukan untuk menerapkan teknik *load balancing* untuk mengetahui kinerja web *server* tanpa memikirkan beban layanan yang diberikan ke *client* serta kemudahan pengaturan *bandwidth management client*.

#### 2.2.2 Instalasi dan Konfigurasi Jaringan

Pada tahap ini akan dilakukan instalasi Linux Ubuntu Server 14.04 32bit, mengkonfigurasi *interfaces* Ubuntu Server 14.04 32bit, konfigurasi *web server* dan konfigurasi *router load balancing*.

#### 2.2.3 Pengujian Jaringan

Pada tahap pengujian jaringan akan dilakukan pengujian koneksi jaringan, pengujian *web server* pada *client* dan pengujian *load balancing* pada *router*.

Bila pengujian sesuai dengan yang diharapkan maka penelitian ini bisa dikatakan berhasil. Sebaliknya bila belum sesuai yang diharapkan maka dapat mengulang kembali dari tahap instalasi dan konfigurasi.

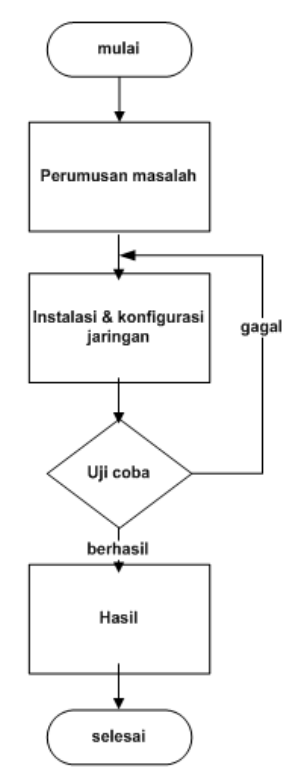

Gambar 1. Tahapan penelitian

#### 3. Hasil dan Pembahasan

#### 3.1. Instalasi Linux Ubuntu Server

Versi yang digunakan yaitu Linux Ubuntu Server 14.04 32bit. Berikut langkahlangkah intalasinya:

- 1. Pilih bahasa dalam proses instalasi ubuntu *server*.
- 2. Pilih install ubuntu server dalam menu intstalisasi ubuntu server.
- Setelah itu akan muncul tampilan untuk pemilihan lokasi, maka pilih *other* kemudian pilih Asia, lalu terakhir pilih Indonesia.
- 4. Pilih *english* (US) pada menu *configure the keyboard.*
- 5. Selanjutnya muncul tampilan untuk memasukan *hostname, username* dan *password.*
- 6. Kemudian tulis ulang *password* untuk keperluan verifikasi yang telah dibuat.
- 7. Pilih Jakarta pada pilihan menu *Configure the clock.*
- Tahap selanjutnya adalah proses partisi Hardisk. Pilih Guided – User Entire Disk, kemudian dilanjutkan proses Formatting partition dan Installing system.
- Selanjutnya akan ditanya apakah ingin mengkoneksikan komputer dengan *proxy server* dari internet. Berhubung tidak terhubung ke internet, kosongkan dan pilih *Continue*.
- 10.Pada pilihan berikutnya pilih No automatic updates.

Kemudian pada menu *Software* selection, pilih paket-paket mana saja yang

ingin di *install* ke dalam Ubuntu *server* kemudian pilih *Continue*.

# 3.2. Konfigurasi Interfaces Ubuntu Server 14.04 32bit

Dalam konfigurasi 2 *Interfaces* pada ubuntu *server*, aktifkan *interface* tambahan dengan perintah *ifup eth1* atau *ifup eth2*, kemudian isi *IP Address* pada setiap *interface* dengan perintah *cat /etc/network/interfaces* seperti pada Gambar 2. Kemudian ketikan perintah *ifconfig* untuk menampilkan *IP Address* yang telah dikonfigurasikan pada perintah sebelumya seperti pada Gambar 3.

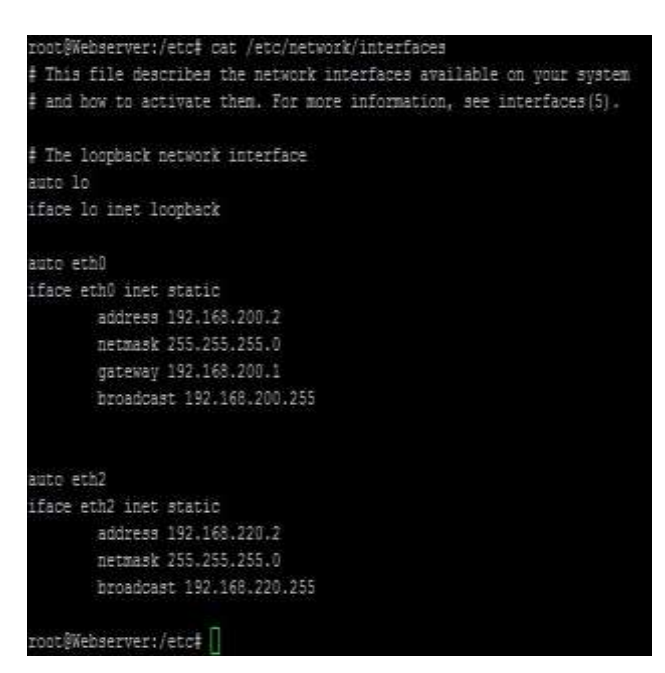

Gambar 2. Konfigurasi IP Address Server

| deny004  | §Webserver:-\$ ifconfig                                          |
|----------|------------------------------------------------------------------|
| eth0     | Link encap:Ethernet HWaddr 00:24:88:c1:5d:88                     |
|          | inet addr:192.168.200.2 Bcast:192.168.200.255 Mask:255.255.255.0 |
|          | inet6 addr: fe80::224:88ff:fec1:5d88/64 Scope:Link               |
|          | UP BROADCAST RENAMING MULTICAST MTU:1500 Netric:1                |
|          | BX packets:1748 errors:0 dropped:0 overruns:0 frame:0            |
|          | TX packets:1913 errors:0 dropped:0 overruns:0 carrier:0          |
|          | collisions:0 txypecelen:1000                                     |
|          | BX bytes:114968 (114.9 KB) TX bytes:2039870 (2.8 MB)             |
| etñ2     | Link encap:Ethernet HWaddr 00:01:03:44:05:53                     |
|          | inet addr:192.168.220.2 Bcast:192.168.220.255 Mask:255.255.255.0 |
|          | inet6 addr: fe80::201:3ff:fe44:553/64 Scope:Link                 |
|          | UP BROADCASE RENNING MULTICASE MTU:1500 Netric:1                 |
|          | BX packets:2187 errors:0 dropped:6 overruns:0 frame:0            |
|          | TX packets:2205 errors:0 dropped:0 overruns:0 carrier:0          |
|          | collisions:0 txquecelen:1000                                     |
|          | RX bytes:148802 (148.8 KB) TX bytes:5234241 (3.2 MB)             |
|          | Interrupt:20 Base address:0x8c00                                 |
| 10       | link encap:Local Loopback                                        |
|          | inet addr:127.0.0.1 Mask:255.0.0.0                               |
|          | inet6 addr: ::1/128 Scope:Host                                   |
|          | UP LOOPBACK RUUNING MIU:65536 Metric:1                           |
|          | BX packets:92 errors:0 dropped:0 overruns:0 frame:0              |
|          | TX packets:92 errors:0 dropped:0 overruns:0 carrier:0            |
|          | collisions:0 txquecelen:0                                        |
|          | BX bytes:7148 (7.1 KB) TX bytes:7148 (7.1 KB)                    |
| denulii4 | Stebasynay S 1                                                   |

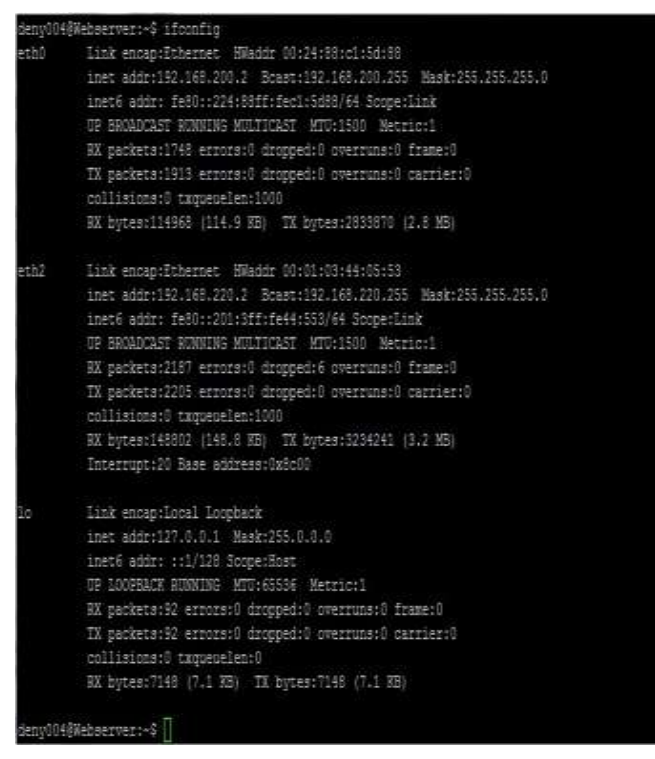

Gambar 3 Tampilan IP Address Server

Kemudian ketikkan perintah *ifconfig* untuk menampilkan *IP Address* yang telah dikonfigurasikan pada perintah sebelumya seperti pada Gambar 4.

| denyous   | GMADIMELANII-2 TECODIIG                                                                                                    |
|-----------|----------------------------------------------------------------------------------------------------|
| ethO      | Link encapiEthernet HWaddz 00/24:88:c1:5d:88<br>inet addr:192.168.200.2 Boast:192.168.200.255 Mask:253.253.253.0<br>inet6 addr: fs0:1:234:88F:fsc1:5d8/64 Scope:Link<br>OF EROADCAST RUNNING MULTICAST MTU:1500 Metric:1<br>RX packwis:1740 scruts:0 dropped:0 overruns:0 frame:0<br>TX packwis:1913 scruts:0 dropped:0 overruns:0 frame:0<br>collisions:0 txqueshen:1000<br>RX bytes:214948 (114.8 50) TX bytes:2833670 (2.8 MN) |
| eth2      | Link encantEthernet Waddy 05:01:03:44:05:53                                                                                                    |
| C Dila    | inet edeprisitence analysis of 100 91 100 100 100 100 100 100 100 100                                                                                                    |
|           | RX packets:2167 errors:0 dropped:6 overruns:0 frame:0                                                                                                    |
|           | TX packets:2205 errors:0 dropped:0 overruns:0 carrier:0<br>collisions:0 txqueselen:1000                                                                                                    |
|           | RX bytes:148802 (148.8 KB) TX bytes:3234241 (3.2 MB)<br>Interrup:120 Base address(0x8:00                                                                                                    |
|           | Link mncap:Local Loopback<br>inet addr:127.0.0.1 Nask:255.0.0.0<br>amet@ addr: :://28 Scope:Rost<br>UP LOOPBACK RUNNING HTU:65556 Metric:1<br>EX packets:52 errors:0 dropped:0 overruns:0 Frame:0<br>TX packets:52 errors:0 dropped:0 overruns:0 marrier:0                                                                                                    |
|           | collisions:0 txqueuelen:0<br>RX bytes:7148 (7.1 HS) TX bytes:7148 (7.1 HS)                                                                                                    |
| dancie la | Web as uto 1 - E D                                                                                                    |

Gambar 4 Tampilan IP Address Server

#### 3.3. Konfigurasi Web Server

Dalam pembuatan *web server* ini, dibutuhkan sebuah *web* sederhana agar bisa ditampilkan pada *browser* dan aplikasi tambahan yakni *apache*. *Apache* ini yang akan mengubah komputer menjadi *server web* yang bisa diakses secara lokal. Ketika *apache* sudah aktif, *apache* akan menampilan *web* sederhana yang sudah disiapkan sebelumnya ketika mengakses *IP Address* komputer yang memiliki aplikasi *apache* dan terintegrasi dengan *web* sederhana yaitu komputer *web server*.

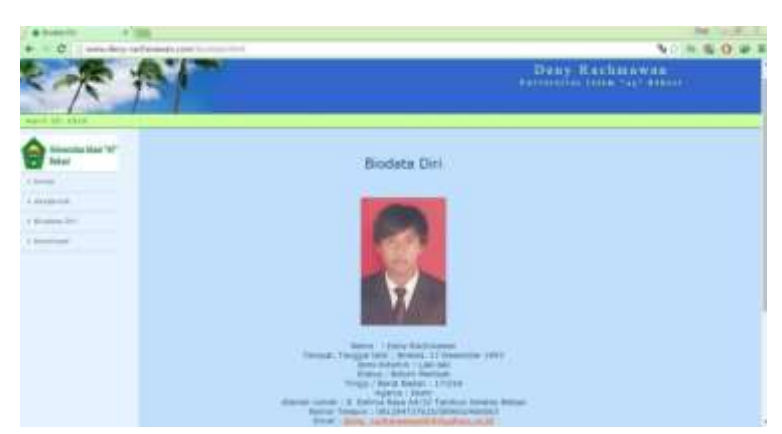

Gambar 5 Tampilan Web Server

#### 3.4. Konfigurasi Router Load Balancing

Dalam konfigurasi *load balancing* ini, bisa dilakukan pada *terminal* di *winbox* maupun dengan tampilan grafis yang telah tersedia pada *routerboard* Mikrotik.

Berikut beberapa *script* yang terdapat pada router *load balancing* dan penjelasan *script* tersebut.

- 1. Mengubah nama *interface router* yang akan digunakan
- 2. Konfigurasi *IP Address* setiap *interface* pada *route*
- 3. Konfigurasi aturan *load balancing* pada *mangle*
- 4. Konfigurasi untuk melakukan proses translasi *IP Address* atau NAT (*Network Address Translation*)
- 5. Konfigurasi proses *routing* menuju *IP* gateway server.
- 6. Konfigurasi manajemen bandwidth
- 7. Konfigurasi DNS (Domain Name Server).
- 3.5. Pengujian Jaringan

#### 3.5.1. Pengujian Koneksi Jaringan

Dalam melakukan pengamatan pada proses *download file* di *web server*, dilakukan pengujiuan koneksi yang mengarah ke *gateway router load balancing* dan *IP Address web server* yang akan dituju. Pengujian ini dilakukan dengan cara test ping ke gateway router load balancing dengan IP Address web server tersebut.

Dengan melakukan test *ping*, dapat dipastikan apakah koneksi antara pengguna *web server* yang akan dituju dapat berjalan dengan baik atau tidak. Hal ini menjadi patokan pada metode ini yang berhubungan dengan *bandwidth*. Berikut adalah hasil *ping* ke *web server* yang sudah disediakan seperti pada Gambar 6.

## 3.5.2. Pengujian Web Server Pada Client

Setelah dilakukan *load balancing*, alamat *IP client* berada dalam satu *network*, dan diarahkan ke satu *gateway* yaitu *gateway router load balancing* yang tersaji dalam gambar 7.

IP Address yang digunakan oleh client yakni IP Address dengan network 192.168.88.0/24 dan IP gateway 192.168.88.1, IP gateway ini sesuai dengan IP Address LOKAL pada router load balancing.

Lakukan pengujian *web server* pada *client* dengan cara masukan alamat *web server* pada *browser* yakni www.denyrachmawan.com seperti pada Gambar 8.

| C\Windows\system32\cmd.exe                                                                                                    |  |
|----------------------------------------------------------------------------------------------------|--|
| Microsoft Windows [Version 6.1.7600]<br>Copyright (c) 2009 Microsoft Corporation. All rights reserved.                                                                                                    |  |
| C:\Users\Skatequinn>ping 192.168.200.2                                                                                                    |  |
| Pinging 192.168.200.2 with 32 bytes of data:<br>Reply from 192.168.200.2: bytes=32 time=2ms TTL=63<br>Reply from 192.168.200.2: bytes=32 time=1ms TTL=63<br>Reply from 192.168.200.2: bytes=32 time<1ms TTL=63<br>Reply from 192.168.200.2: bytes=32 time<1ms TTL=63 |  |
| Ping statistics for 192.168.200.2:<br>Packets: Sent = 4, Received = 4, Lost = 0 (0% loss),<br>Approximate round trip times in milli-seconds:<br>Minimum = 0ms, Maximum = 2ms, Average = 0ms                                                                          |  |
| C:\Users\Skatequinn>ping 192.168.220.2                                                                                                    |  |
| Pinging 192.168.220.2 with 32 bytes of data:<br>Reply from 192.168.220.2: bytes=32 time=3ms TTL=63<br>Reply from 192.168.220.2: bytes=32 time<1ms TTL=63<br>Reply from 192.168.220.2: bytes=32 time<1ms TTL=63<br>Reply from 192.168.220.2: bytes=32 time<1ms TTL=63 |  |
| Ping statistics for 192.168.220.2:<br>Packets: Sent = 4, Received = 4, Lost = 0 (0% loss),<br>Approximate round trip times in milli-seconds:<br>Minimum = 0ms, Maximum = 3ms, Average = 0ms                                                                          |  |

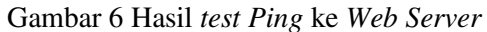

| General                                                                                             |                                                                                     | Grest                                                                                                    |                    |  |  |
|----------------------------------------------------------------------------------------------------|-------------------------------------------------------------------------------------|----------------------------------------------------------------------------------------------------|--------------------|--|--|
| Thu can get IP settings assign<br>the capability. Otherwise, you<br>for the appropriate IP settings | el activitati yil your retrierk supports<br>reed to all your retrierk administrator | Nor an pet P actings assigned autonatically if your network apports<br>this capability. Otherwas, you need to add your network administrator<br>for the approximite P actings. |                    |  |  |
| () Obtain an IP address aut                                                                         | ovatically                                                                          | C Ottoh yr 77 attres a                                                                                                    | utomatically       |  |  |
| 🔮 Use the following IP adds                                                                         | ett                                                                                 | . Use the following IP ad                                                                                                    | threat:            |  |  |
| IF address:                                                                                         | 192 . 168 . 68 . 11                                                                 | 7 address:                                                                                                    | 152.168.189.10     |  |  |
| Salavet mask:                                                                                       | 298 . 295 . 295 . 0                                                                 | Submet mask:                                                                                                    | 285.255.255.0      |  |  |
| Default gateway:                                                                                    | 192.180.00.1                                                                        | Default gateway:                                                                                                    | 192.368.00.1       |  |  |
| () Objection and a state                                                                            | n: informically                                                                     | C Otran DIG serier ald                                                                                                    | here automatically |  |  |
| i Use the following CHE on                                                                          | ner Adhreses                                                                        | . Use the following DIG                                                                                                    | erver addresses:   |  |  |
| Preferred OVE server:                                                                               | 192.160.10                                                                          | Preferred DIE server:                                                                                                    | 182.188.188.1      |  |  |
| Atemate DIG server:                                                                                 | 1                                                                                   | Alerate DiG server                                                                                                    |                    |  |  |
| 🗐 saldete settings upon e                                                                           | Atland                                                                              | El Valdate antings upor                                                                                                    | est Atlancel       |  |  |

Gambar 7 Konfigurasi IP Address Client Secara Manual

| C ment derty-tal her provided                                                                                                    | and a second second sec     | 50 0 K 0 K 5                                                                          |  |
|----------------------------------------------------------------------------------------------------|----------------------------------------------------------------------------------------------------|---------------------------------------------------------------------------------------|--|
| ~~~~~~~~~~~~~~~~~~~~~~~~~~~~~~~~~~~~~~                                                                                                    |                                                                                                    | Deny Rachmeinen                                                                       |  |
| Vertification of the second second se | Universitas Islam "45" Bekasi<br>Universitas Islam "45" Bekasi<br>Universitas de la construcción de la construcción de la construcc | - correction<br>- devices devices<br>- devices<br>- devices<br>- devices<br>- devices |  |

Gambar 8 Web Server

# 3.5.3. Pengujian *Load Balancing* Pada *Router*

Pengujian di sisi *router load* balancing ini digunakan untuk mengamati

beban trafik yang diarahkan ke Eth0 atau Eth2. Selain pengamatan beban trafik, pengamatan di sisi *router* juga dapat digunakan untuk memantau aktifitas jaringan. Dan aplikasi yang digunakan untuk mengamati di sisi *router load balancing* ini adalah *Winbox*.

Melalui *Winbox* pada menu *interface*, dapat diketahui semua aktifitas jaringan yang sedang berlangsung pembebanan koneksi pada LAN dapat diteruskan secara maksusal dan merata kepada *web server*. Berikut tersaji dalam gambar 9-11.

| nterface <eth0></eth0> |             |         |         |   |            |
|------------------------|-------------|---------|---------|---|------------|
| General                | Ethemet     | Status  | Traffic |   |            |
| Т                      | x/Rx Rate:  | 11.9 kł | ops     | / | 316.3 kbps |
| Tx/Rx Pa               | acket Rate: | 23 p/s  | 8       | 1 | 27 p/s     |
| Tx/Rx Bytes:           |             | 87.9 Ki | В       | 1 | 1948.7 KiB |
| Tx/F                   | & Packets:  | 1 205   |         | 1 | 1 401      |
| ъ                      | /Rx Drops:  | 0       |         | 1 | 0          |
| Тэ                     | /Rx Errors: | 0       |         | 1 | 0          |

Gambar 9 Trafik Jaringan yang Menuju Interface Eth0

| Interface -  | <eth2></eth2> |        |           |   |            |
|--------------|---------------|--------|-----------|---|------------|
| General      | Ethemet       | Status | Traffic   |   |            |
| т            | x/Rx Rate:    | 12.2 k | bps       | 1 | 324.6 kbps |
| Tx/Rx Pa     | acket Rate:   | 23 p/s | 5         | 1 | 27 p/s     |
| Tx/Rx Bytes: |               | 167.0  | 167.0 KiB |   | 4389.5 KiB |
| Tx/F         | & Packets:    | 2 492  |           | 1 | 3 022      |
| Тх           | /Rx Drops:    | 0      |           | 1 | 0          |
| Ъ            | c/Rx Errors:  | 0      |           | 1 | 0          |

Gambar 10 Trafik Jaringan yang Menuju *Interface* Eth2

| General  | Ethemet     | Status Traffic |             |
|----------|-------------|----------------|-------------|
| Г        | x/Rx Rate:  | 558.3 kbps     | / 31.6 kbps |
| Tx/Rx Pa | acket Rate: | 54 p/s         | / 52 p/s    |
| τ        | x/Rx Bytes: | 9.0 MiB        | / 537.7 KiB |
| Tx/F     | Rx Packets: | 7 493          | / 7 090     |
| Б        | /Rx Drops:  | 0              | /0          |
| ъ        | CRX Errors: | 0              | / 0         |

Gambar 11 Trafik Jaringan yang

## Menuju Interface LOKAL

Berdasarkan trafik pada Gambar 9, Gambar 10 dan Gambar 11 beban koneksi dari jaringan LOKAL didistribusikan seimbang menuju kedua *line web server* yang sedang aktif digunakan. Pada *interface* LOKAL menunjukan trafik yang keluar yakni 512 kbps dan trafik yang masuk melalui *interface* Eth0 dan Eth2 sama yakni 256 kbps.

# 3.6. Analisa Hasil Pengujian

Berikut adalah data hasil pengujian dan pembahasan implementasi *load balancing* dalam menyeimbangkan penggunaan dua jalur trafik. Berikut hasil pengamatan guna menguji keseimbangan penggunaan dua jalur trafik :

 Perbandingan *server* sebelum dan sesudah *load balancing* seperti pada Gambar 12.

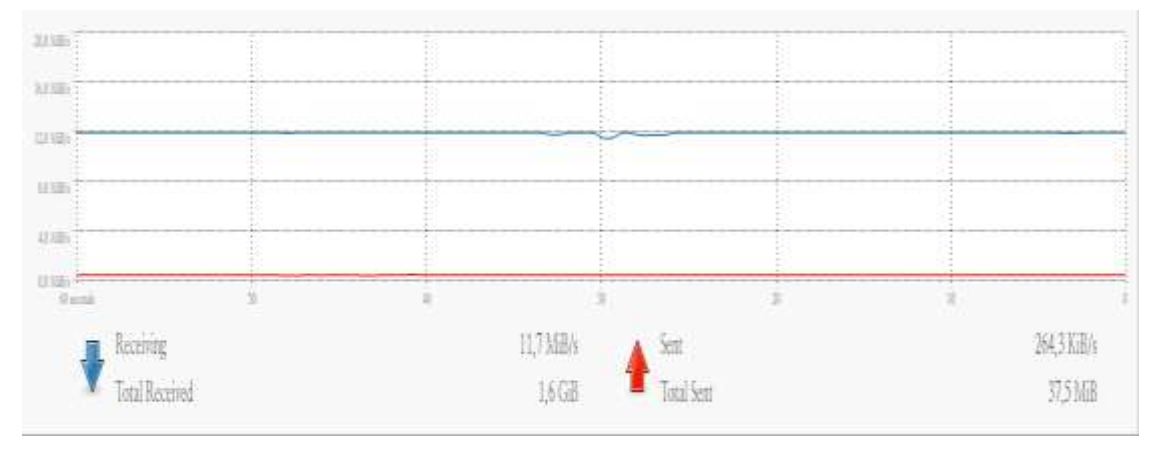

Gambar 12 Trafik Ethernet Server Sebelum Load Balancing

Gambar diatas menunjukan trafik server disaat client melakukan download file, trafik diatas menunjukan kecepatan akses dari *client* yang belum menerapkan sistem *load balancing* serta *bandwidth management*.

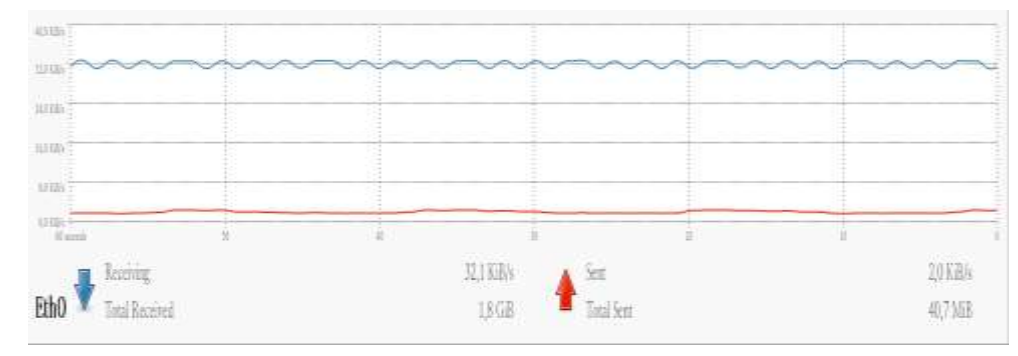

Gambar 13 Trafik Ethernet Server Setelah Load Balancing

Gambar diatas menunjukan trafik server disaat client melakukan download file, terlihat layanan yang diberikan oleh server terbagi melalui 2 ethernet yaitu Eth0 dan Eth2 dengan kecepatan yang sudah diatur melalui management bandwidth yakni sebesar 512 Kbps.

2. Pengujian *download file* pada *web server* dengan 2 *client* 

Dalam proses pengujian ini dilakukan proses *download file* pada *web server* dengan 2 *client*. Data hasil pengujian yang berisi kecepatan *download* pada setiap *client* tersaji dalam tabel 1.

Berdasarkan data Tabel 1, dijelaskan bahwa dengan data total *download* yang terdapat pada tabel menunjukan bahwa setiap sesi *download* pada *client* yang berbeda akan diarahkan dan diseimbangkan oleh *router load balancing*.

Tabel 1 Hasil Pengujian Download Pada

| Client   |          |                |  |  |  |  |
|----------|----------|----------------|--|--|--|--|
| Client 1 | Client 2 | Total Download |  |  |  |  |
| 68 KBps  | 0        | 68 KBps        |  |  |  |  |
| 0        | 66 KBps  | 66 KBps        |  |  |  |  |
| 35 KBps  | 32 KBps  | 67 KBps        |  |  |  |  |

# 3. Pengujian *router load balancing* saat *download file*

Dalam proses pengujian ini dilakukan dengan melakukan proses *download file* pada *web server* dengan 2 *client*, dan diamati dari sisi *router load balancing*. Berikut Tabel 2 data hasil pengujian yang berisi kecepatan layanan dari *web server* terhadap *client*.

| Nomo Client   |            | Interface  |            |
|---------------|------------|------------|------------|
| Nallia Cileni | Eth0       | Eth2       | Lokal      |
| Client 1      | 285.7 kbps | 285.7 kbps | 572.4 kbps |
| Client 2      | 336.6 kbps | 276.5 kbps | 565.4 kbps |
| Client 1 & 2  | 337.2 kbps | 337.1 kbps | 565.3 kbps |

Table 2 Hasil Pengamatan Download di sisi Router

Berdasarkan Tabel 2 diatas, dengan data total layanan yang terdapat pada tabel menunjukan bahwa setiap sesi layanan *web server* akan diarahkan dan diseimbangkan oleh *router load balancing*.

#### 4. Kesimpulan dan Saran

#### 4.1. Kesimpulan

Dari uraian diatas, dapat diambil beberapa kesimpulan diantaranya sebagai berikut:

- Solusi untuk meringankan beban web server agar dapat memberikan layanan pernuh terhadap client yaitu dengan menerapkan metode Load balancing Nth. Dimana dalam pengujian ini menggunakan 2 NIC sebagai jalur untuk pembagi beban dengan nama interface Eth0 dan Eth2 yang telah dikenali oleh router load balancing dengan nama interface yang sama.
- Dalam proses monitoring client dalam melakukan proses download file di web server menunjukan keseimbangan dan pada kecepatan download 2 client sama besar yakni 256 kbps sesuai dengan konfigurasi bandwidth yang telah dibuat yaitu sebesar 512 kbps.

#### 4.2. Saran

Saran yang dapat dikembangkan untuk penelitian lebih lanjut diantaranya sebagai berikut:

- 1. Load balancing web server ini dapat dikembangkan dan diterapkan pada service lain seperti mail server atau file server
- Dalam pengujian *load balancing web* server menggunakan 2 NIC dan 1 server dengan maksud untuk mengefesienkan penggunaan banyak server. Sehingga pada tahap selanjutnya diharapkan dapat menggunakan lebih dari 2 NIC sebagai jalur *load balancing*.

#### **Daftar Pustaka**

- Arianto, E., Sholeh, M., & Nurnawati, E. K. (2014). Impelemtasi Load Balancing Dua Line ISP Menggunakan Mikrotik RouterOS. Jurnal JARKOM Vol. 1 No. 2.
- Asyanto, B. (2011). Perancangan dan Pembuatan Load Balancing pada Clustering Web Server Menggunakan LVS (Studi Kasus : Lemigas). Web Server Sains Skripsi.Fakultas dan Teknologi Teknik Jurusan Informatika.Universitas Islam Negeri Syafif Hidayatullah.
- Binanto, I. (2005). Membangun Web Server (Apache+PHP+MySQL) menggunakan FreeBSD.
- Hafizh, M. (2011). Load Balancing Dengan Metode Per Connection Classifier (PCC) Menggunkan Proxy Server Sebagai Caching.Skripsi.Fakultas Sains dan Teknologi Jurusan Teknik Informatika.Universitas Islam Negeri Syafif Hidayatullah.
- Lukitasari, D., & Oklilas, A. F. (2010). Analisis Perbandingan Load Balancing Web Server Tunggal Dengan Web server Cluster Menggunakan Linux Virtual Server. JURNAL GENERIC Vol.5 No.2.
- Rabu, J. A., Purwadi, J., & Raharjo, W. S. (2012). Implementasi Load Balancing Web Server Mengguanakan Metode LVS-NAT. JURNAL INFORMATIKA Vol. 8, No. 2.
- Rusfa, Affandi, A., & Purnomo, M. H. (2013). Pemanfaatan Load Balancing Untuk Meningkatkan Performa dan Efektifitas Penggunaan Daya Pada Web Server.
- Setiawan, A. (2013). Implementasi Load Balancing pada Multihoaming ISP Menggunakan Metode NTH.Tugas Akhir. Fakultas Teknik Jurusan

Teknik Elektro. Universitar Negeri Surabaya.

- Setyawan, R. A. (2014). Analisis Implementasi Load Balancing dengan Metode Source Hash Scheduling pada Protocol SSL. Jurnal EECCIS Vol. 8 No.2.
- Setyawan, R. A., Muttaqin, A., Razak, A. A., & Risman, L. (2014). Analisis Mekaniseme Multi Server Load Balancing pada Server SIAKAD Universitas Brawijaya. Jurnal EECCIS Vol. 8, No. 1.
- Sumarno, E., & Hasmoro, H. P. (2013). Implementasi Load Balancing

Dengan Dua Jalur. *IJNS Volume 2* No 1.

- Wahana. (2010). Panduan Belajar MySQL Database Server. Jakarta: mediakita.
- Wahana. (2011). Administrasi Jaringan dengan Linux Ubuntu11. Yogtakarta: Andi.
- Wirawan, I. W., & Sumarianta, K. T. (2011).
  Implementasi Load Balance Pada Jaringan Multihoming Menggunakan Router Dengan Metode Round Robin. Jurnal Ilmu Komputer Vol.4 No.1.